## Password change instructions for users with No District-Supplied Device

- 1. Open any browser and type in <a href="https://myaccount.microsoft.com/">https://myaccount.microsoft.com/</a>
- 2. If prompted to login, login using firstname\_lastname@mrpm.sd42.ca
- 3. Select "Change Password" from the displayed tiles.

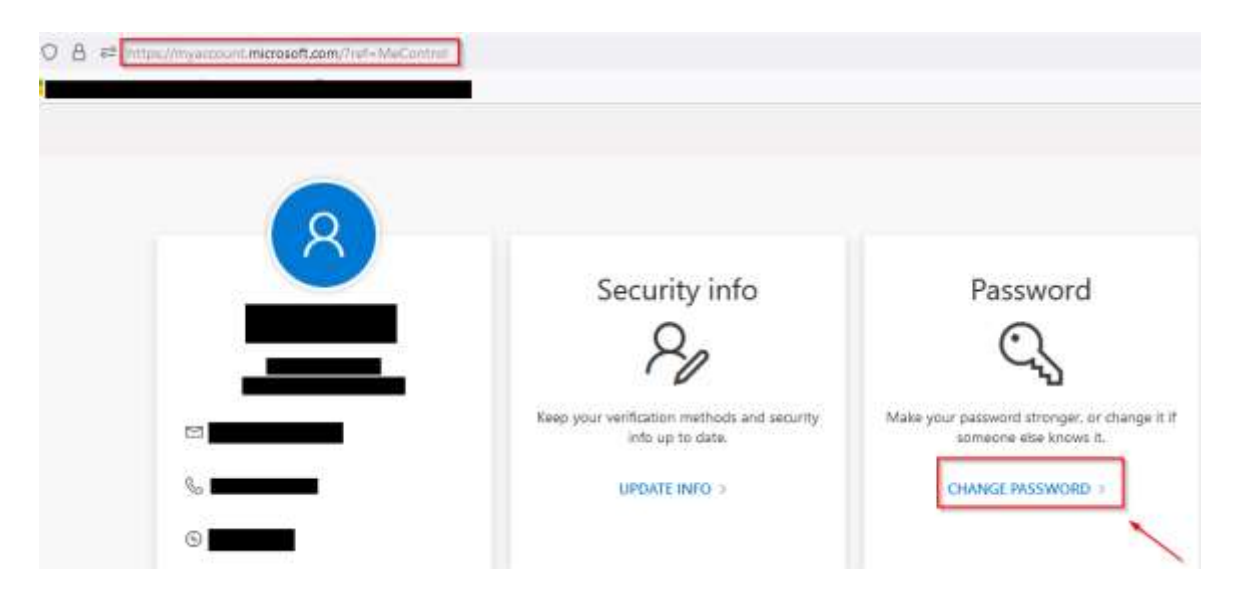

4. Enter your old password and then enter your new password <u>twice</u> and click on submit and you have successfully changed your password.

| https://account.activedirectory.windowsazure.com/ChangePassword.aspx |                                          |
|----------------------------------------------------------------------|------------------------------------------|
| 2                                                                    |                                          |
|                                                                      | Microsoft                                |
|                                                                      | Change password                          |
|                                                                      | User ID<br>@mrpm.sd42.ca<br>Old password |
|                                                                      | Create new password                      |
|                                                                      | Confirm new password                     |
|                                                                      | Submit Cancel                            |